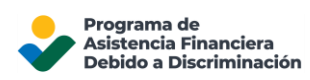

## Reconfiguración de la contraseña de su cuenta del DFAP

Esta página proporciona información paso a paso sobre cómo cambiar la contraseña de su cuenta de solicitud en línea DFAP.

Si olvida la contraseña de su cuenta del DFAP, restablézcala fácilmente siguiendo los pasos que se indican a continuación:

1. En la página 'Inicie sesión', haga clic en '¿Olvidó su contraseña?'.

| <b>~</b>                                                                                                    |         |
|----------------------------------------------------------------------------------------------------|---------|
| Inicie sesión<br>Ingrese la contraseña de su cuenta DFAP para<br>acceder a su cuenta DFAP. Si no ha creado una<br>cuenta DFAP, seleccione Registrarse a<br>continuación. |         |
|                                                                                                    |         |
|                                                                                                    |         |
| – Contraseña –                                                                                                    |         |
| - Contraseña                                                                                                    | $\odot$ |
| - Contraseña<br>                                                                                                    | ٢       |
| Contraseña<br>                                                                                                    | 0       |

2. Ingrese su dirección de correo electrónico y asegúrese de que sea la misma que utilizó para registrarse para la Solicitud en línea del DFAP; a continuación, haga clic en 'Continuar'.

| <b>~</b>                                                                                            |
|----------------------------------------------------------------------------------------------------|
| ¿Olvidó su contraseña?                                                                              |
| Escriba su correo electrónico abajo. Le enviaremos<br>instrucciones para restablecer su contraseña. |
| Correo electrónicojohn.doe123@example.com                                                           |
| Continuar                                                                                           |
| Volver al inicio                                                                                    |

 Recibirá un correo electrónico con el asunto 'Reset your DFAP password / Restablecer su contraseña para el DFAP'. Haga clic en 'Confirmar' para visitar la página 'Cambie su contraseña'.

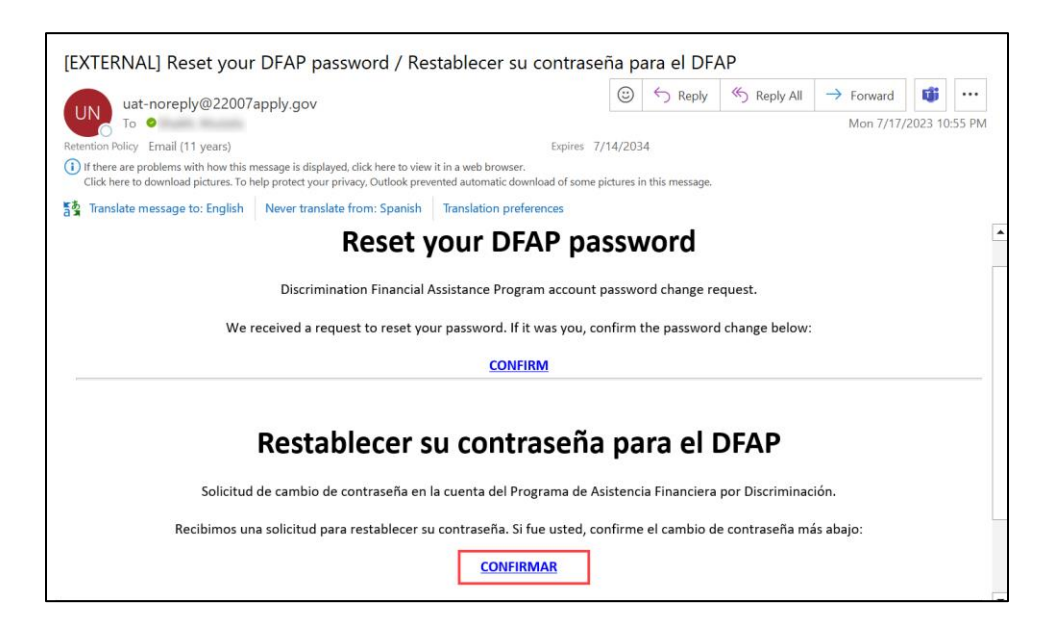

- 4. En la página 'Cambie su contraseña', ingrese su nueva contraseña dos veces y luego haga clic en 'Restablecer contraseña'.
  - La contraseña debe tener una longitud de al menos 8 caracteres y contener al menos 3 de lo siguiente: letras en minúscula, letras en mayúscula, números o caracteres especiales.
  - No puede usar una contraseña que ya haya utilizado previamente como su nueva contraseña; debe ingresar una nueva.

|                                                                | Cambie su contraseña     |  |  |
|----------------------------------------------------------------|--------------------------|--|--|
| Ingrese una nueva contraseña a continuación para<br>cambiarla. |                          |  |  |
| Nueva contraseña                                               |                          |  |  |
|                                                                | 0                        |  |  |
| Re-ingrese nueva contr                                         | aseña                    |  |  |
|                                                                | 0                        |  |  |
| Su contraseña d                                                | ebe contener:            |  |  |
| √ Al me                                                        | nos 8 caracteres de      |  |  |
| largo                                                          |                          |  |  |
| √ Al me                                                        | nos 3 de los siguientes: |  |  |
|                                                                | √• Letras minúsculas     |  |  |
|                                                                | (a-z)                    |  |  |
|                                                                | √• Letras mayúsculas     |  |  |
|                                                                | (A-Z)                    |  |  |
|                                                                | V• Números (0-9)         |  |  |
|                                                                | å Caracteres             |  |  |
|                                                                | especiales (por          |  |  |
|                                                                | ejemplo,                 |  |  |
|                                                                | 1(2)#09(48*)             |  |  |

5. Ahora puede iniciar sesión en su Cuenta en línea del DFAP haciendo clic en 'Volver a DFAP Online Application'.

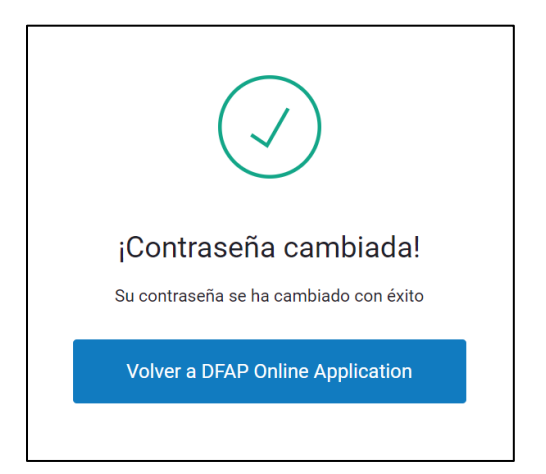